Entrare nella "anaconda prompt" che si trova nell'entry "Anaconda 3 (64-bit)" del menu applicazioni di windows

Lanciare:

pip install tensorflow

e, dopo che l'istallazione è stata completata (richiede alcuni minuti):

```
pip install tensorflow-datasets
```

Se tutto va bene, senza segnalazioni di errori, l'istallazione non richiede altri passaggi. Altrimenti, contattare il docente.

Per velocizzare l'esecuzione del'esercizio che verrà svolto a lezione, si consiglia di scaricare il programma "ANN\_Iris\_base.py" dalla pagina web del Corso (cartella "Python").